# 碩士班甄試網路報名作業流程

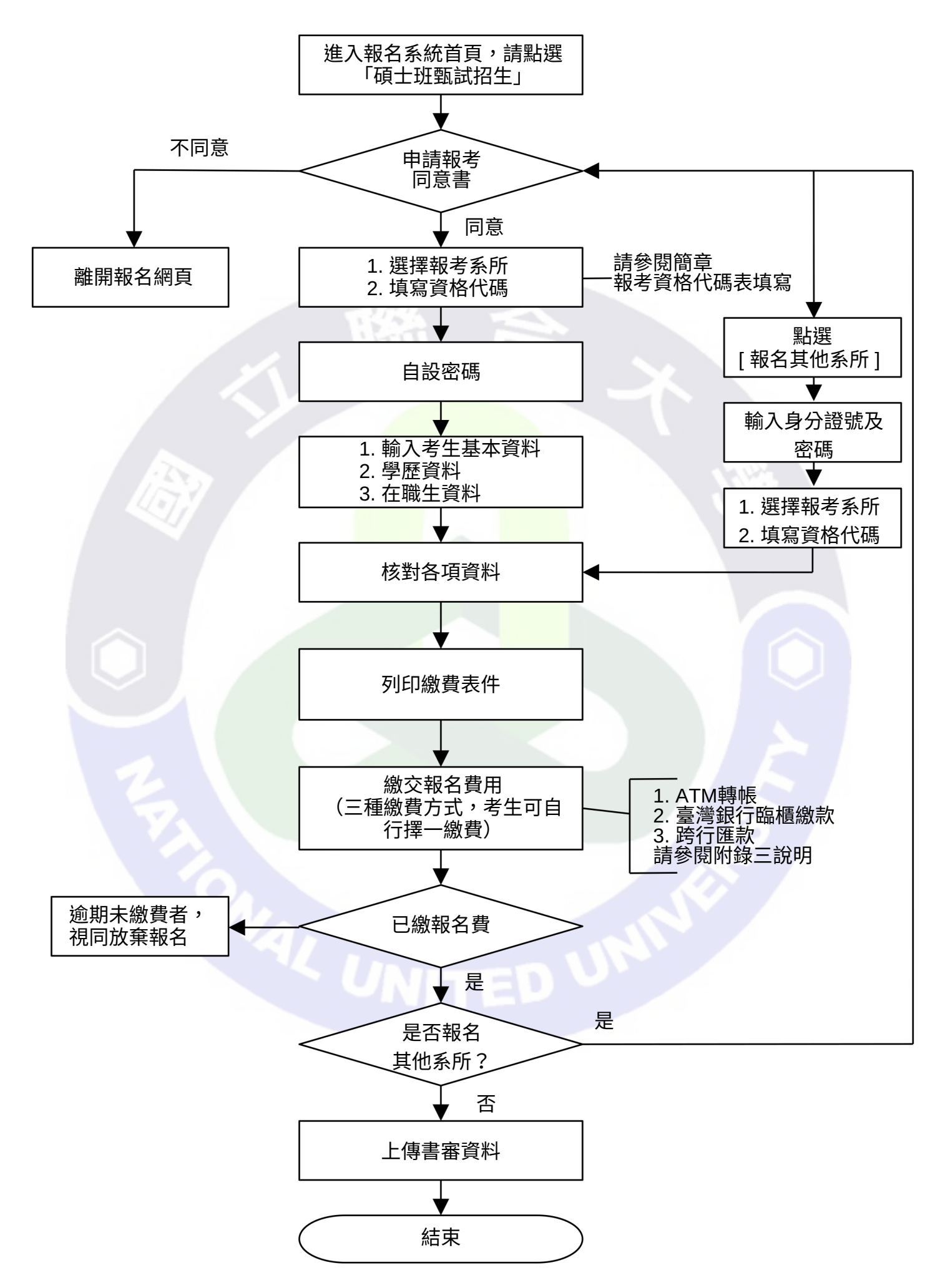

## 碩士班甄試網路報名上傳書審資料步驟

#### STEP1: 繳費完成後即可進入系統,點選「書審資料上傳 | 國立聯合大學114學年度碩士班甄試招生(測試) 網路招生資訊服務系統 大大 考生您好,歡迎您進入網路招生資訊服務系統,您報考系所為 機械工程學系碩士班 。 書審資料上傳 報名 限上傳1個PDF檔案,於開放期限內可重複上傳。 檔案名稱含副檔名不可超過60個字。 報名表列印 檔案大小限制15M。 更改登入密碼 • 副檔名限['pdf'] · 考生個人狀況查詢 大大-機械工程學系-11...士班甄試書審資料.pdf 選擇檔案 網路報名各項報表 取消 上傳 書審資料上傳 成績 已上傳檔案 第一次成績通知單 上傳次數:3 最後異動時間: 2024-10-07 15:34:37

STEP2:點選「選擇檔案」上傳資料,僅限PDF格式且15MB以内

第二次成績通知單

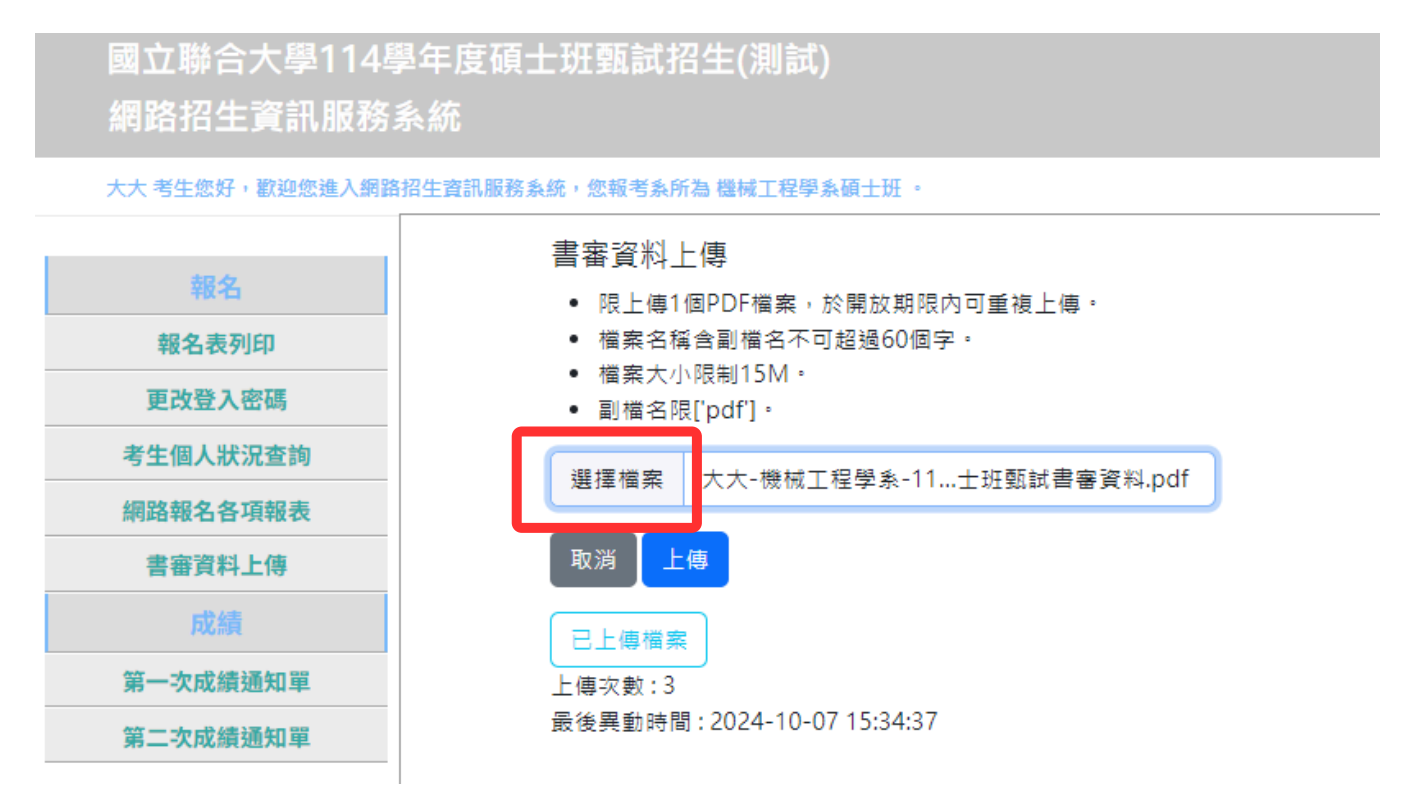

## 碩士班甄試網路報名上傳書審資料步驟

#### STEP3:檔案選取完成後,務心點選「上傳」,系統將更新上傳 次數及時間 國立聯合大學114學年度碩士班甄試招生(測試) 網路招生資訊服務系統 大大 考生您好,歡迎您進入網路招生資訊服務系統,您報考系所為 機械工程學系碩士班 。 書審資料上傳 報名 限上傳1個PDF檔案,於開放期限內可重複上傳。 檔案名稱含副檔名不可超過60個字。 報名表列印 • 檔案大小限制15M。 更改登入密碼 副檔名限['pdf']。 考生個人狀況查詢 大大-機械工程學系-11...士班甄試書審資料.pdf 選擇檔案 網路報名各項報表 取消 上傳 書審資料上傳 成績 已上傳檔案 第一次成績通知單 上傳次數:3 最後異動時間: 2024-10-07 15:34:37 第二次成績通知單

STEP4:上傳資料完成後,可點選「已上傳檔案」瀏覽檔案情形

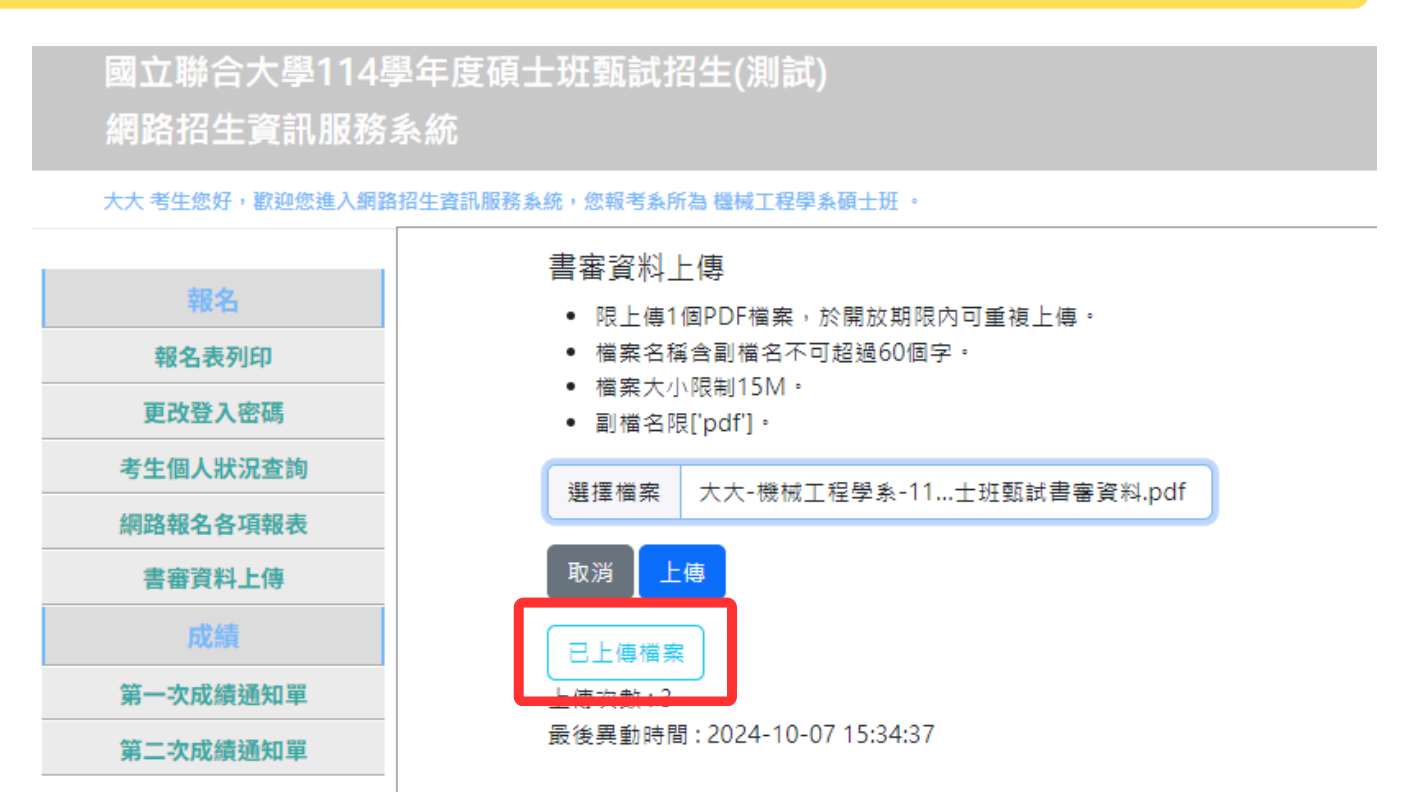

### 碩士班甄試網路報名上傳書審資料步驟

#### STEP5:如需更新書審資料,請重複STEP2,系統僅保留最後上 傳之書審資料,務請留意

國立聯合大學114學年度碩士班甄試招生(測試)

網路招生資訊服務系統

大大 考生您好,歡迎您進入網路招生資訊服務系統,您報考系所為 機械工程學系碩士班 。

| 報名       | 書審資料上傳                                                                 |
|----------|------------------------------------------------------------------------|
| 報名表列印    | <ul> <li>限上傳1個PDF罹業,於開放期限内可重複上傳。</li> <li>檔案名稱含副檔名不可超過60個字。</li> </ul> |
| 更改登入密碼   | <ul> <li>檔案大小限制15M。</li> <li>副檔名限['pdf']。</li> </ul>                   |
| 考生個人狀況查詢 | 選擇檔案 大大-機械工程學系-11士班甄試書審資料.pdf                                          |
| 網路報名各項報表 |                                                                        |
| 書審資料上傳   | 取消 上傳                                                                  |
| 成績       | 已上傳檔案                                                                  |
| 第一次成績通知單 | 上傳灾數:3                                                                 |
| 第二次成績通知單 | 最後異動時間:2024-10-07 15:34:37                                             |